# Manual de Cadastro Pessoa Fisica

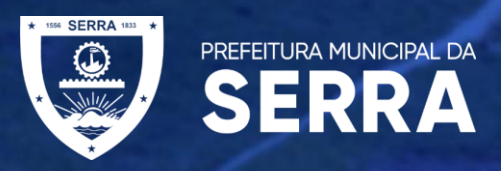

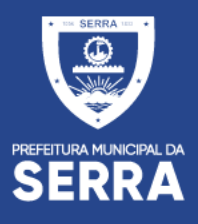

#### SITE DA PREFEITURA MUNICIPAL DA SERRA

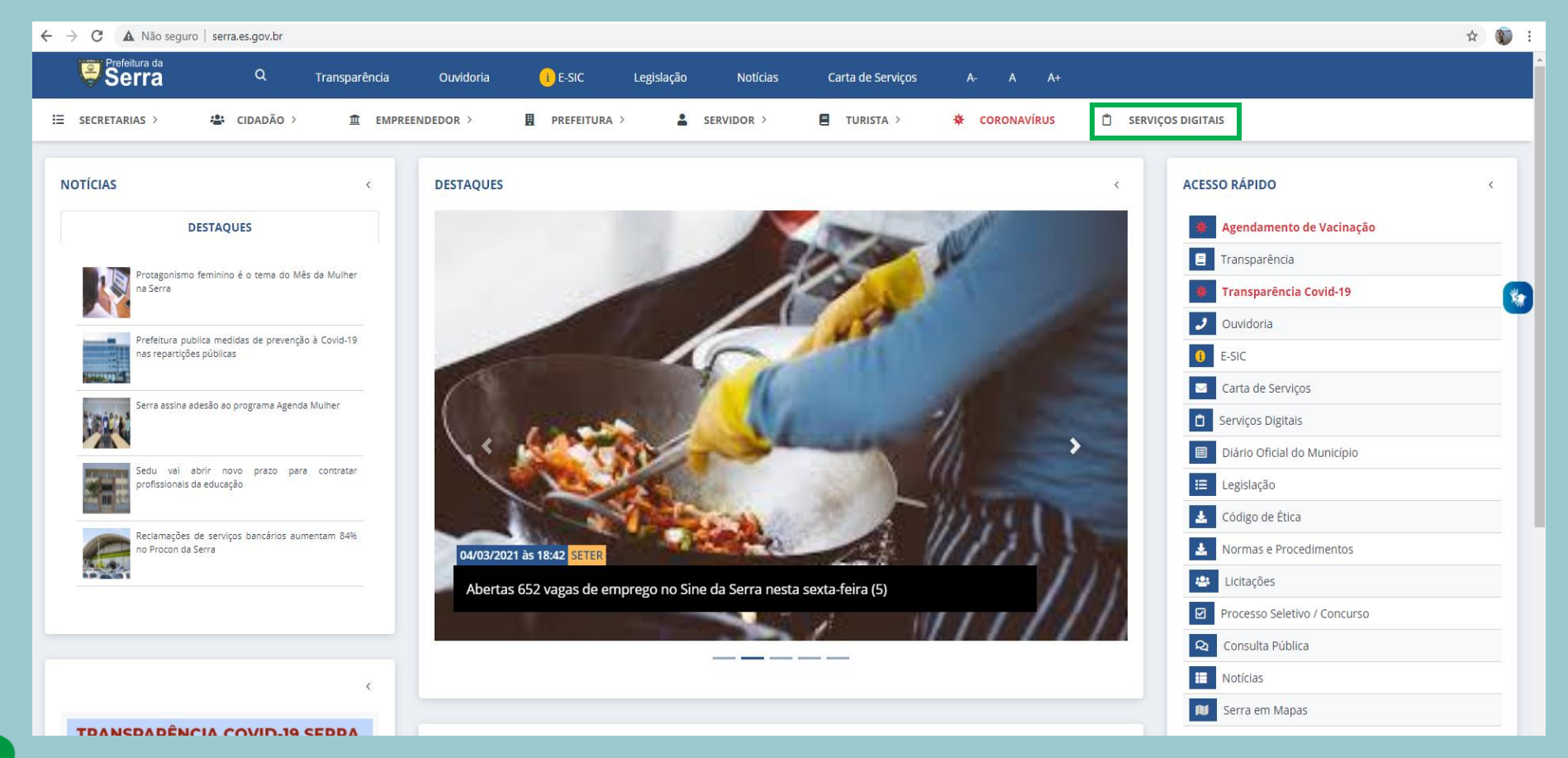

#### ACESSE O SITE DA PREFEITURA E CLIQUE NO MENU SERVIÇOS DIGITAIS

## http://prefeiturasempapel.serra.es.gov.br/

Senha

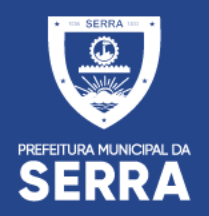

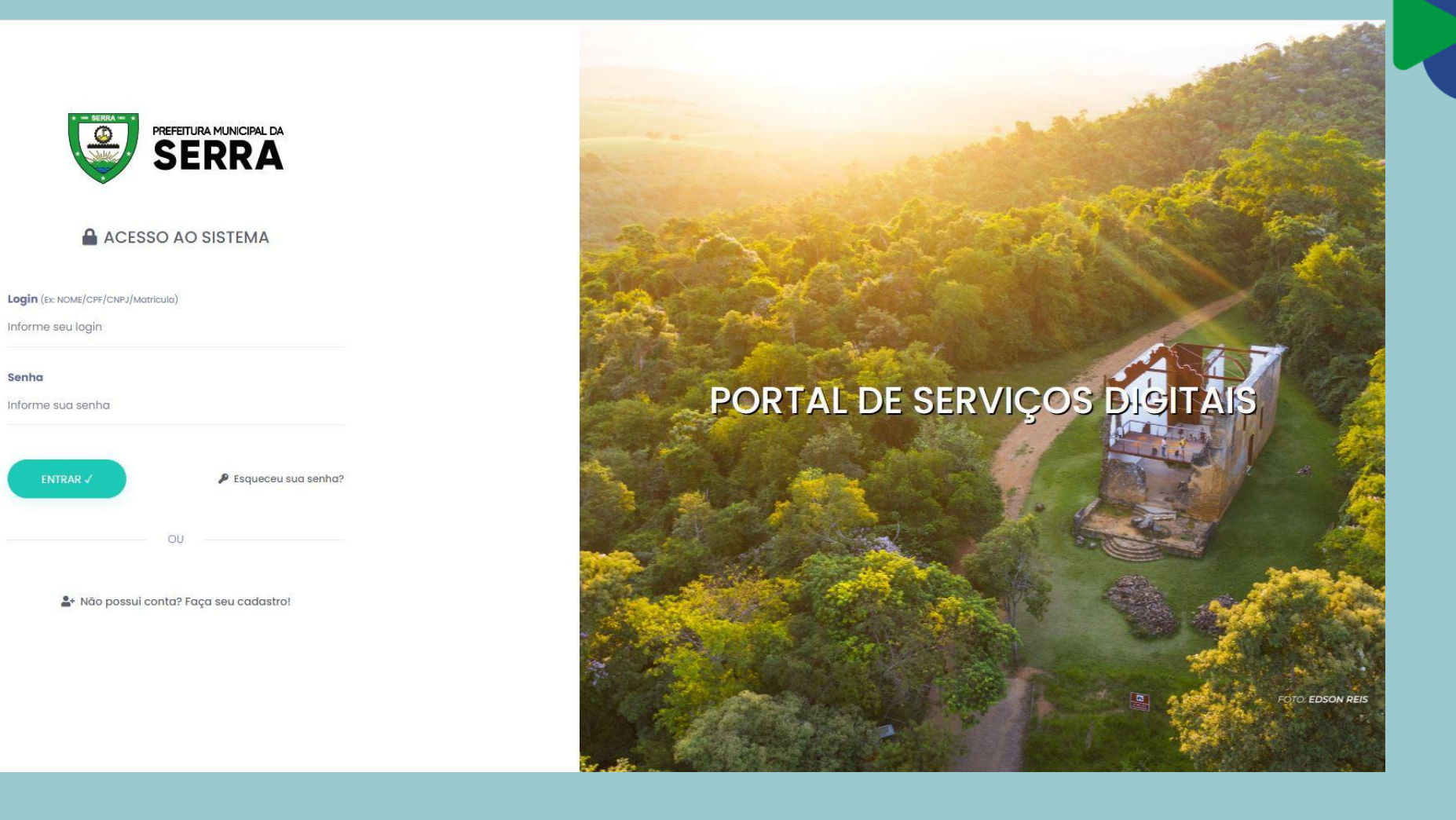

## **CADASTRO DO PORTAL**

| prefeiturasempapel.serra.es.gov.br/portal/login.aspx |    |
|------------------------------------------------------|----|
|                                                      |    |
|                                                      |    |
| DE SERKA                                             |    |
| ACESSO AO SISTEMA                                    |    |
| Login (Ex: NOME/CPF/CNPJ/Matricula)                  |    |
|                                                      |    |
| factor -                                             |    |
| senna                                                |    |
|                                                      |    |
| ENTRAR ✓                                             |    |
| ou                                                   |    |
| CE ACESSAR COM CERTIFICADO DIGITAL                   |    |
| Lat Não possui conta? Faça seu cadastro!             |    |
| ,                                                    |    |
|                                                      |    |
| EFETUAR CADASTRONO PORTA                             | ۱L |
|                                                      |    |

| Nome Completo<br>cadastro               | •              | <b>Como deseja s</b><br>Informe como o | <b>er chamado</b><br>deseja ser cha |
|-----------------------------------------|----------------|----------------------------------------|-------------------------------------|
| <b>RG</b><br>Informe o RG               |                | <b>Data de Nascir</b><br>00/00/0000    | nento                               |
| Nome da Mãe *                           |                | Sexo                                   |                                     |
| teste                                   |                | Selecione                              | ~                                   |
| <b>Felefone</b><br>(00) 0000-0000       |                | <b>Celular *</b><br>(27)00000-0000     |                                     |
| <b>Telefone Comer</b><br>(00) 0000-0000 | cial           | <b>Telefone Resid</b><br>(00) 0000-000 | <b>encial</b><br>0                  |
| CEP E                                   | Endereço (Logr | adouro)                                | Número                              |
|                                         | ntorme o ende  | Ponto de Pefer                         |                                     |
| Informe o comple                        | emento         | Informe o ponte                        | o de referêncic                     |
| Bairro                                  | Cidade         |                                        | UF                                  |
| Informe o bairro                        | Informe a      | cidade                                 | Selecione 🗸                         |
| 🖉 Declaro que li                        | e concordo co  | m o <b>termo de u</b>                  | so do portal!                       |
| α V                                     | oltar          | Cadastrar 🗸                            |                                     |
|                                         |                |                                        |                                     |

PREENCHER OS CAMPOS DO FORMULARIOE CADASTRAR

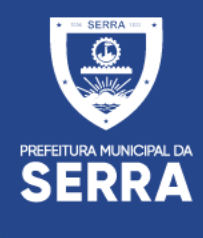

### Após efetuado o cadastro voce recebera um email de confirmação

SERRA

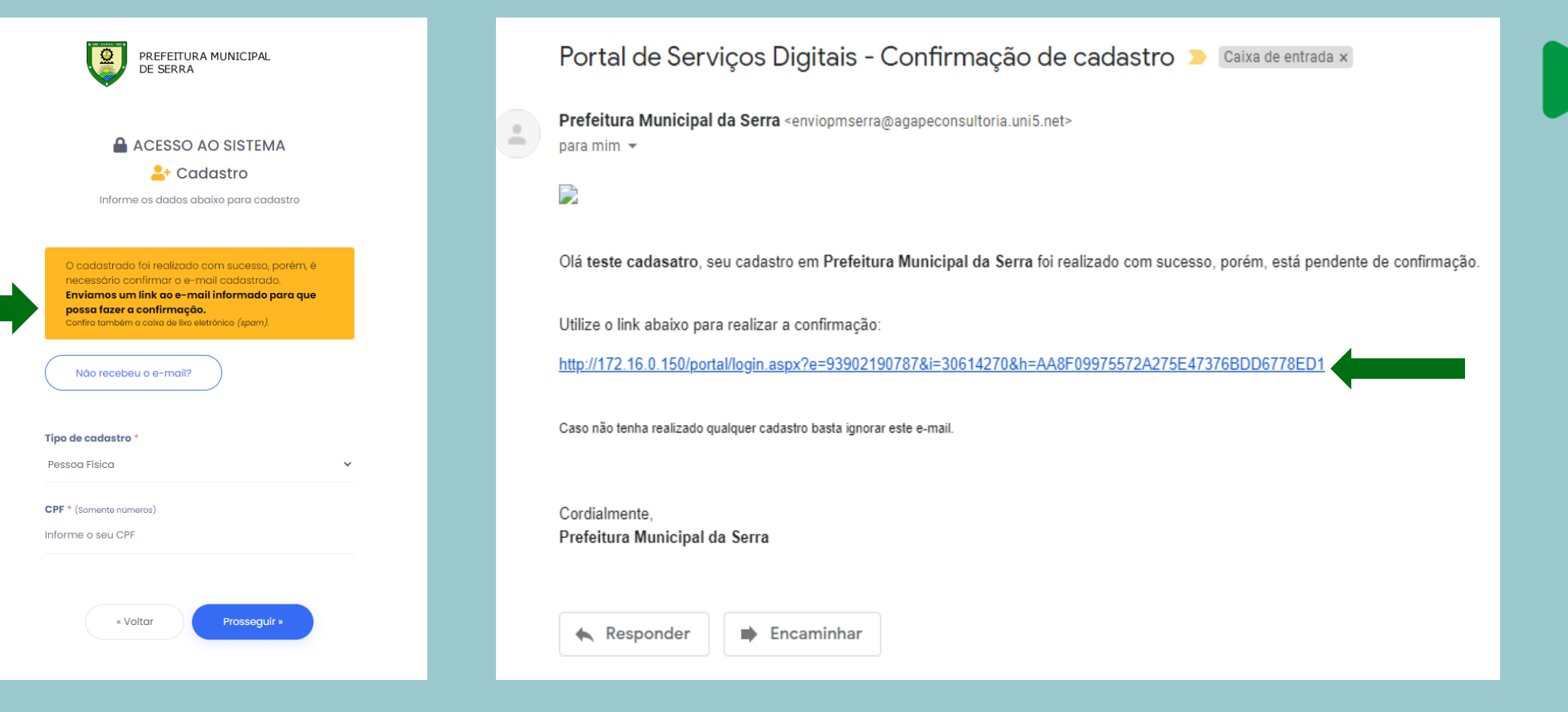

CONFIRMA CADASTRO NO EMAIL

#### ACESSAR E-MAIL E CLICAR NO LINK DE DIRECIONAMENTO

## ACESSO AO PORTAL DE SERVIÇOS DIGITAIS

| PREFEITURA MUNICIPAL<br>DE SERRA         |
|------------------------------------------|
| ACESSO AO SISTEMA                        |
| Login (Ex: NOME/CPF/CNPJ/Matricula)      |
| Senha                                    |
| ENTRAR 🗸 🎤 Esqueceu sua senha?           |
| OU                                       |
| ACESSAR COM CERTIFICADO DIGITAL          |
| Lat Não possui conta? Faça seu cadastro! |

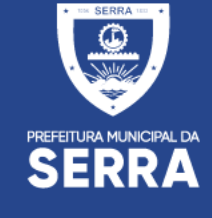

#### ACESSAR AO PORTAL COM LOGIN E SENHA CADASTRADO

PREFEITURA MUNICIPAL DA SERRA

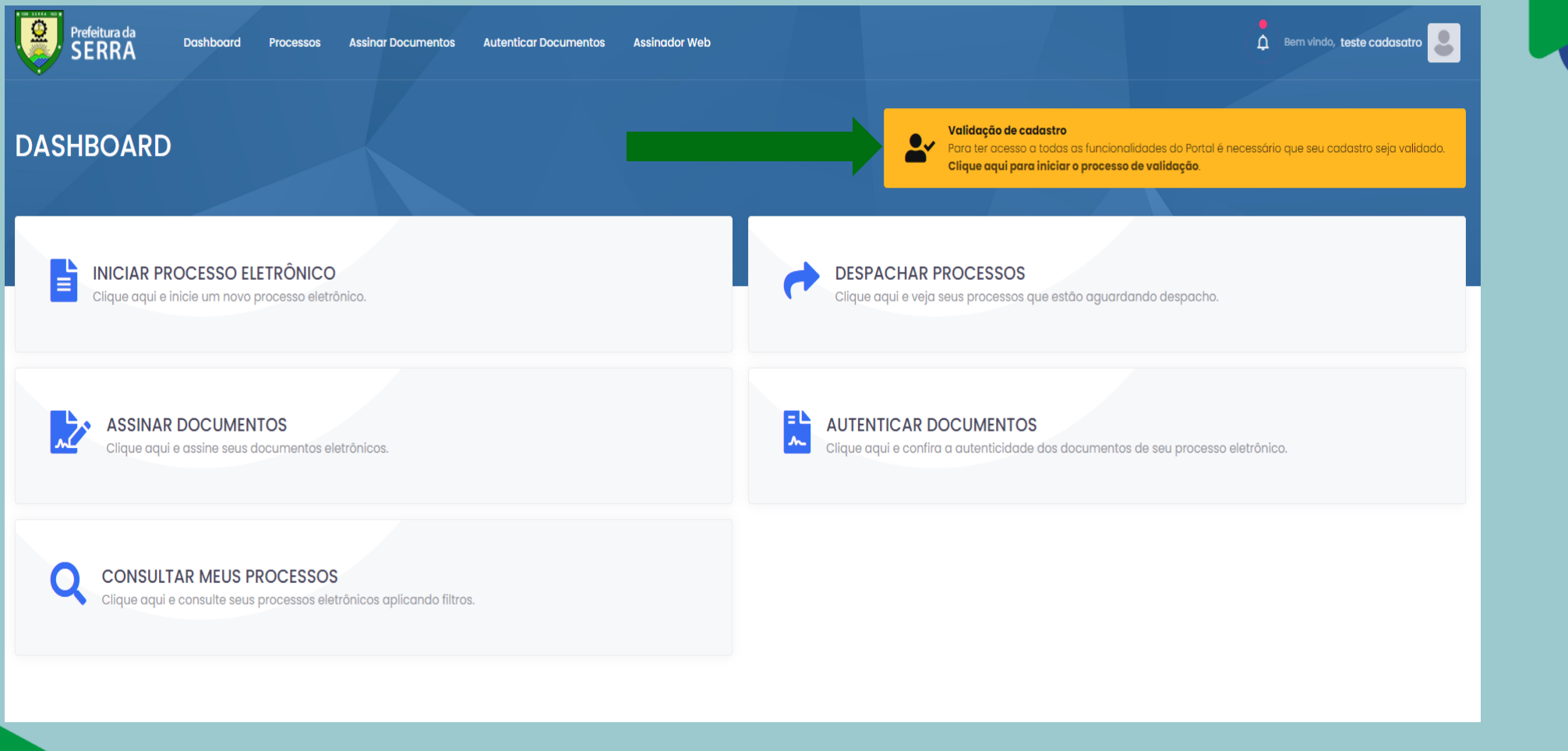

PARA LIBERAÇÃO COMPLETA DO PORTAL É NESCESSARIO INICIAR O PROCESSO DE VALIDAÇÃO DO CADASTRO

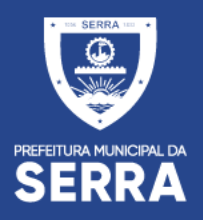

| ALIDAÇÃO DE CADASTRO                    | Clique aquí pare iniciar o processo de validação                                                                                                    |       |
|-----------------------------------------|----------------------------------------------------------------------------------------------------|-------|
| teste cadasatro                         | Validação de cadastro                                                                                                    | Valid |
| mait romania/tik@gmail.com              | Valide seu codastro com uma foto sua segurando um documento<br>Kor replacimos su privaciabar e su segurança portanta periaman validar esu cadastro para revitar houtes. Has se precupe, estas informações serás utilizados aperas para o resilização da validação.<br>Para validar a seu cadastro será necessión envirar uma lata sua segurando um documento de identicador em seu nomo. O processo é obrigatório para o responsável da conta, pesso faico au Julidoa.                                                                                                    | Frei  |
| , Meus dados<br>y Validação de cadastro | Documento           Ausementa, aceltanos qualquer abournento com foste e la público en taentónio nocional <b>dentre de preze de validade</b> . L'emplois:           • Obsournento es teentados (Ilos);           • Contres lacterand e rubalitagia (Call);           • Contres de trabante;           • Tagante de contra de sublitagia (Call);           • Contres lacterande de sublitagia (Call);                                                                                                    |       |
| Alterarsenha                            | Contença de transcular reveluciva (Lar y  Selfía  A selficiente un una totas sua, segurando e documento, próximo do notas.  O documento deve aportecer por completa (contendo tota, nome, dota de roacimento e CPF), de <b>terma nitida e legivei.</b> Disce para una tota selfía:                                                                                                    |       |
|                                         | Ammora a discumenta da plataca, se possivel     c. Ecceña um antiviente bem l'unimado poro tara auxa faita;     c. Ecceña um antiviente bem l'antividado poro tara auxa faita;     c. Ecceña um antibiente bem las materias de unimates;     c. Ecceña um antiviente en discumente;     c. Ecceña um antiviente en discumente;     c. Ecceña um antiviente en discumente;     c. Ecceña um antiviente en discumente;     c. Ecceña um antiviente en discumente;     c. Ecceña um antiviente en discumente;     c. Ecceña um antiviente en discumente;     c. Ecceña um antiviente en discumente;     c. Ecceña um antiviente en discumente;     c. Ecceña um antiviente en discultura la future;     c. Ecceña um antiviente en discultura la future;     c. Ecceña um antiviente en discultura l |       |
|                                         | ar di non col possi reportanza de anticom pueden meneralmente nece a sem associativos para fractasiona.  Prozo Notas regitar fonda dal 2 das Late para interfacação.  En cana de refo comprimento das específicações establisécidas acima, o menerio seguinta a mesmo para.                                                                                                    |       |
|                                         | Or data passes informates web values for an analysis of processes do identificação o e autorização do catara do liber das abits en reasos atoriza exterioria, no termo do origa 1,1 g da ident 13/000 e sedo areasendos esclusioneria por tre de autorizan os prevision na legislação aperte.                                                                                                    | (     |
|                                         | 1/4 Prosseguir com validação do codastro »                                                                                                    |       |

| O documento deve aparecer por<br>ternova o documento do platicio<br>i scolto un ambiente berni kumin<br>i funçuide acenso documento | reparties                                     | Eemplo usondo RG |  |
|----------------------------------------------------------------------------------------------------|-----------------------------------------------|------------------|--|
| Evite usar flash, muitas vezes o ref     Confira o arquivo antes de prosse                                                          | guir. Veja se esta legivel e em conformidade. |                  |  |

#### LEIA AS ORIENTAÇÕES DA PAGINA E PROSSIGA PARA VALIDAÇÃO

#### INSERIR A IMAGEM DO DOCUMENTO FRONTAL E PROSSEGUIR

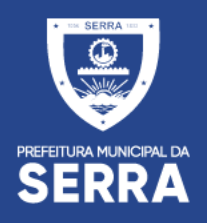

**(1)** 

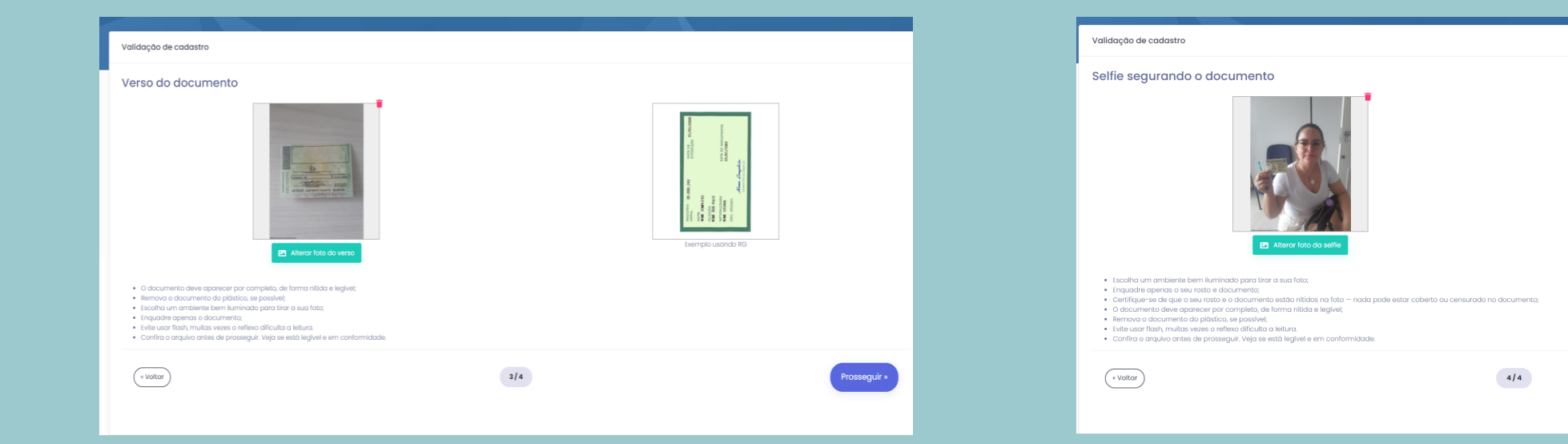

INSERIR SELF COM O DOCUMENTO E PROSSEGUIR

INSERIR A IMAGEM DO VERSO DOCUMENTO E PROSSEGUIR

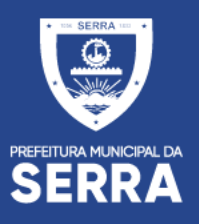

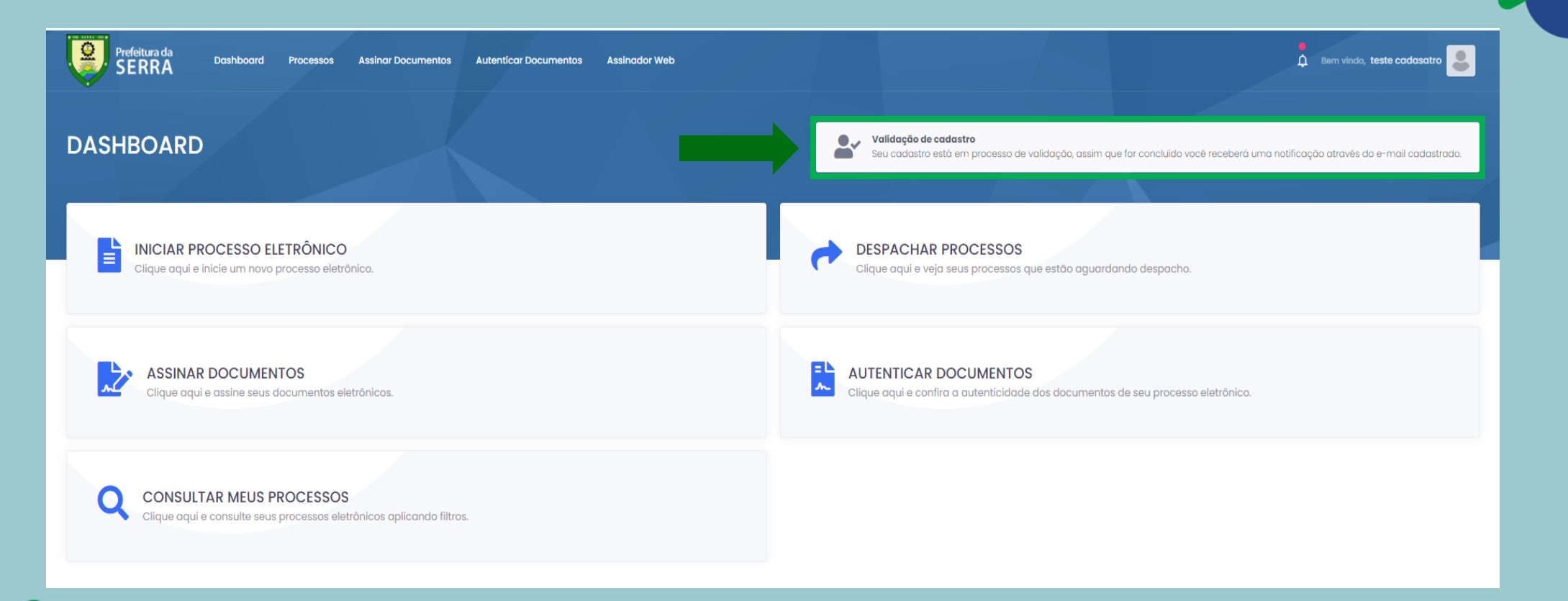

APÓS A CONCLUSÃO DO CADASTRO A PREFEITURA TERÁ UM PRAZO DE ATÉ 2 DIAS ÚTEIS PARA LIBERAR AS INTERAÇÕES NO PORTAL

#### PORTAL DE SERVIÇOS DIGITAIS

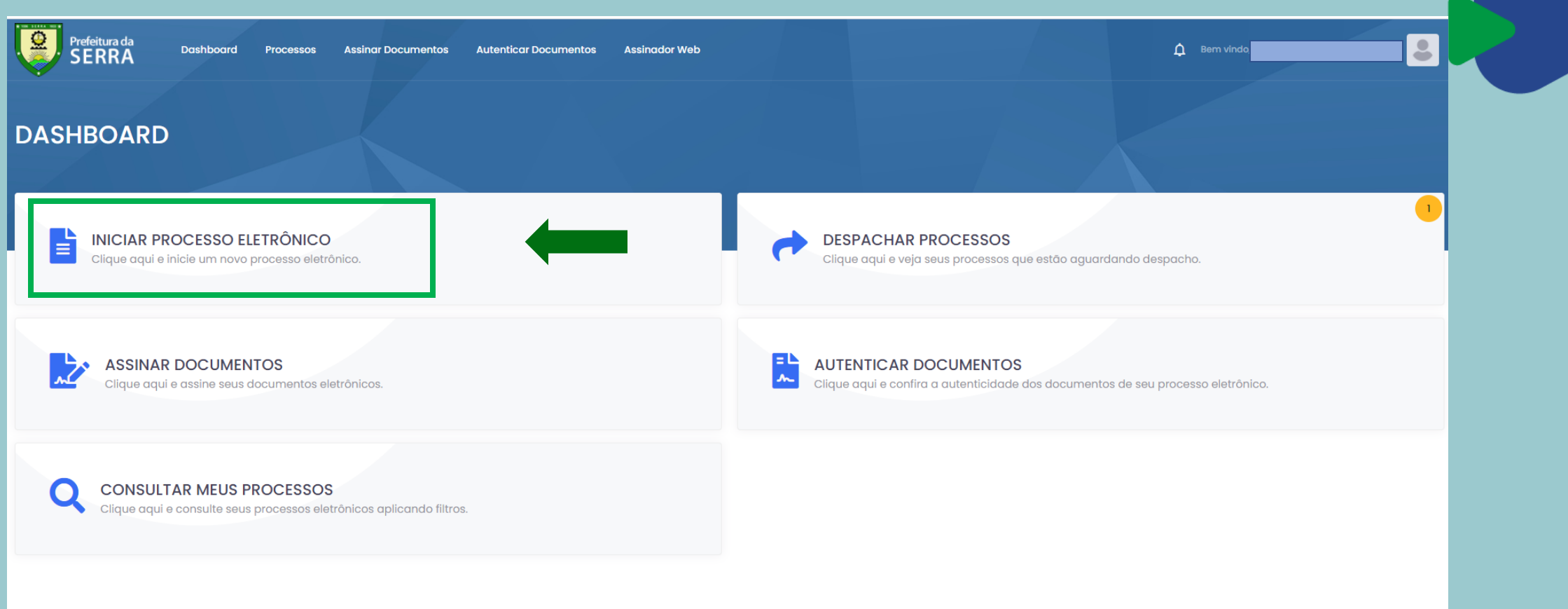

PORTAL PARA SOLICITAÇÃO DE SERVIÇOS DIGITAIS, ASSINATURA DE DOCUMENTOS, CONSULTAS DE PROCESSOS. REALIZAR DESPACHOS NOS PROCESSOS, ANEXAR SOLICITAÇÃO, VERIFICAR A ATUTENTICAÇÃO DOS DOCUMENTOS.

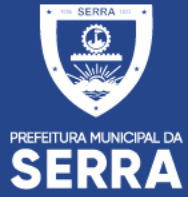

#### PORTAL DE SERVIÇOS DIGITAIS

SERRA

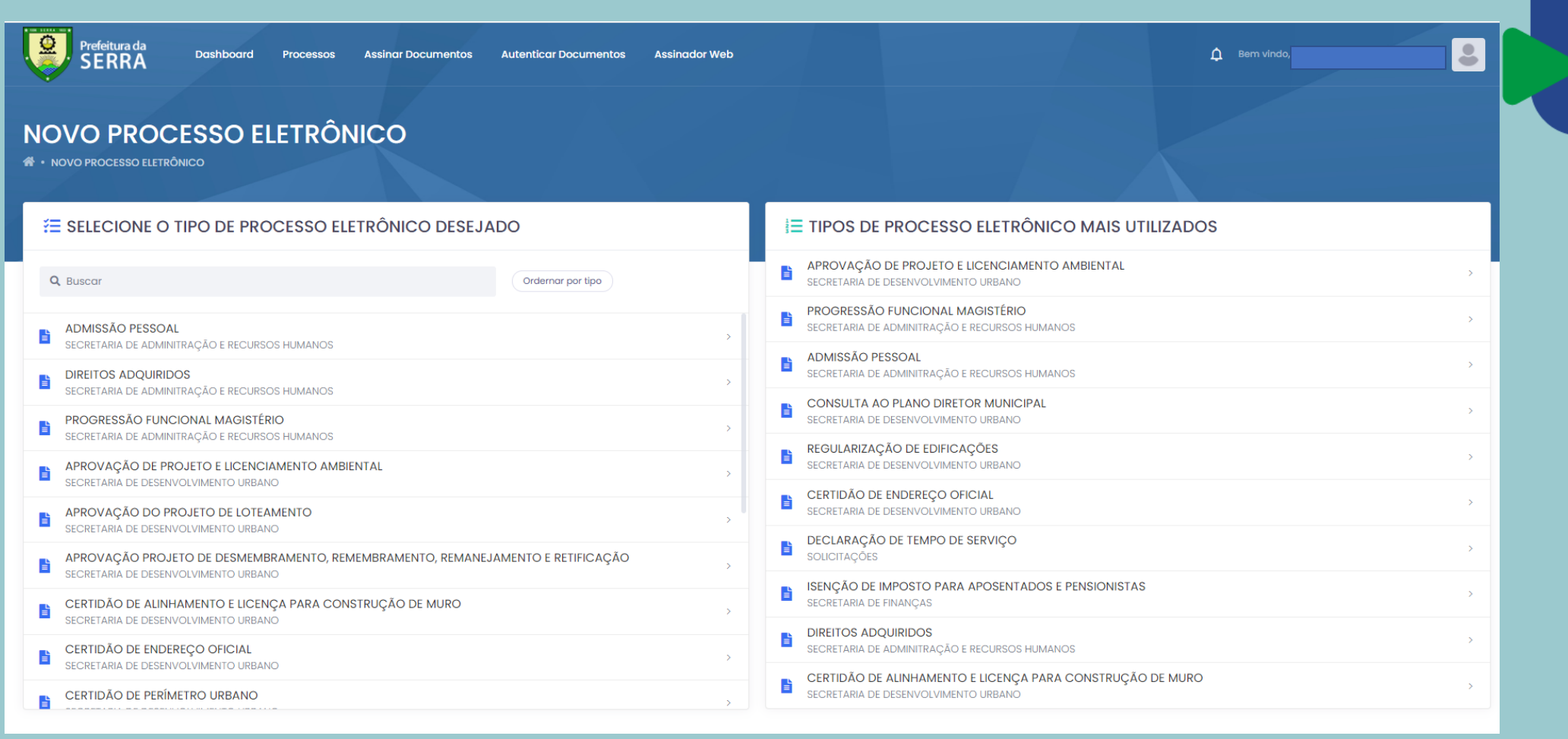

CLIQUE NO SERVIÇO DIGITAL ESCOLHIDO E INSIRA AS INFORMAÇÕES SOLICITADAS PARA O TIPO DE PROCESSO

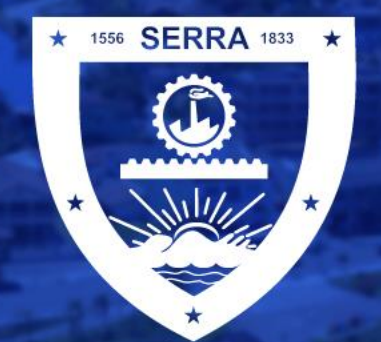

PREFEITURA MUNICIPAL DA SERRA

(f) prefeituradaserra

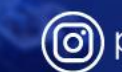

@ prefeituraserra

www.serra.es.gov.br